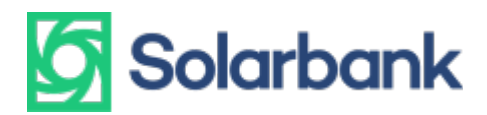

## Paramos prašymo nuotolinės saulės elektrinės daliai įsigyti pateikimo APVA'ai instrukcija

#### Užeikite į https://apvis.apva.lt/

Pirmiausia turite prisijungti

| a <mark>p</mark> va             | ② Dažniausiai užduodami klausimai                                                                                                    |                                     | Prisijungti                |  |
|---------------------------------|----------------------------------------------------------------------------------------------------|-------------------------------------|----------------------------|--|
| Fiziniams asmenir               | ns                                                                                                    |                                     |                            |  |
| Paraiškos<br>priimamos -<br>nuo | Kvietimo pavadinimas 🔹                                                                                                    | Skirtas<br>finansavimas +<br>(Eur.) | Paraiškos<br>priimamos iki |  |
| 2022-01-10                      | Nauja VP-EM-K05 Katilų keitimas namų ūkiuose 2022-01                                                                                                    | 7016922 Eur.                        | o Liko 32 d.               |  |
| 2022-01-10                      | Nauja VP-EM-N06 AlE namų ūkiams (įsigijimas iš elektrinių parkų) 2022-01                                                                                                   | 1267930 Eur.                        | o Liko 32 d.               |  |
| 2022-01-10                      | Nauja VP-EM-EE02 Elektros energijos iš atsinaujinančių išteklių gamybos įrenginių įrengimas<br>namų ūkiuose 2022-01                                                        | 4174579 Eur.                        | o Liko 32 d.               |  |
| 2021-12-15                      | KK-AM-M05 Fizinių asmenų vieno ar dviejų butų gyvenamųjų namų atnaujinimas<br>(modernizavimas) 2021-12                                                                     | 4200000 Eur.                        | o Liko 22 d.               |  |
| 2021-12-15                      | KK-AM-KA04 Atsinaujinančių energijos išteklių (t. y. šilumos siurblių: oras–oras, oras–vanduo,<br>žemė –vanduo, vanduo–vanduo; biokuro katilų) panaudojimas fizinių asmenų | 4000000 Eur.                        | o Liko 22 d.               |  |

Jeigu nesate sistemoje registravęsi anksčiau padarykite tai dabar. Registracijos instrukcija pateikiama APVA svetainėje

Jeigu registracija arba prisijungti pavyko, tituliniame <u>https://apvis.apva.lt/</u> pamatysite savo pavardę ir Kvietimų sąrašą. Spauskite AIE namų ūkiams (įsigijimas iš elektrinių parkų) 2022-01 Nr. VP-EM-N06

# 5 Solarbank

## apva

⑦ Dažniausiai užduodami klausimai

Prisijungti

| iniams asmenims                 |                                                                                                    |                                     |                            |  |  |
|---------------------------------|----------------------------------------------------------------------------------------------------|-------------------------------------|----------------------------|--|--|
| Paraiškos<br>priimamos •<br>nuo | Kvietimo pavadinimas 🔹                                                                                                    | Skirtas<br>finansavimas ¢<br>(Eur.) | Paraiškos<br>priimamos iki |  |  |
| 2022-01-10                      | Nauja VP-EM-K05 Katilų keitimas namų ūkiuose 2022-01                                                                                                    | 7016922 Eur.                        | ⊚ Liko 32 d.               |  |  |
| 2022-01-10                      | Nauja VP-EM-N06 AIE namų ūkiams (įsigijimas iš elektrinių parkų) 2022-01                                                                                                   | 1267930 Eur.                        | ⊙ Liko 32 d.               |  |  |
| 2022-01-10                      | Nauja VP-EM-EE02 Elektros energijos iš atsinaujinančių išteklių gamybos įrenginių įrengimas namų ūkiuose 2022-01                                                           | 4174579 Eur.                        | ⊙ Liko 32 d.               |  |  |
| 2021-12-15                      | KK-AM-M05 Fizinių asmenų vieno ar dviejų butų gyvenamųjų namų atnaujinimas<br>(modernizavimas) 2021-12                                                                     | 4200000 Eur.                        | o Liko 22 d.               |  |  |
| 2021-12-15                      | KK-AM-KA04 Atsinaujinančių energijos išteklių (t. y. šilumos siurblių: oras–oras, oras–vanduo,<br>žemė –vanduo, vanduo–vanduo; biokuro katilų) panaudojimas fizinių asmenų | 4000000 Eur.                        | o Liko 22 d.               |  |  |

Naujai atsidariusiame lange pamatysite paramos šaukimo sąlygas – atidžiai jas perskaitykite iki galo ir apačioje rasite mygtuką "Pildyti formą"

apva

② Dažniausiai užduodami klausimai

Prisijungti

### AIE namų ūkiams (įsigijimas iš elektrinių parkų) 2022-01 Nr. VP-EM-N06

| Priemonė: AIE namų ūkiams (įsigijimas iš e | lektrinių parkų)                                  |  |
|--------------------------------------------|---------------------------------------------------|--|
| Paraiškos priimamos nuo : 2022-01-10 08:00 | Kompensacinê išmoka: Eur.                         |  |
| Paraiškos priimamos iki: 2022-02-11 15:45  | Kvietimui numatytas finansavimas: 1267930.83 Eur. |  |
|                                            |                                                   |  |

Paspauskite.

Naujame lange atsidarys paraiškos pildymo forma. Dalis duomenų paimama iš registracijos duomenų, tad užpildyti papildomai reikia tik keliose vietose. Sutikrinkite kontaktinius duomenis. Nurodykite elektros vartojimo adresą / -us.

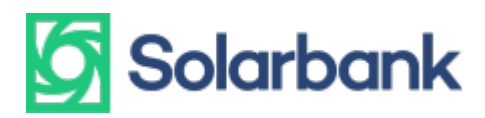

| Įsigijimas iš saulės elektrinių parkų                | × • |   |          |
|------------------------------------------------------|-----|---|----------|
| Elektros vartojimo objekto unikalus numeris *        |     |   |          |
| 0000-0000-0000 arba 0000-0000-0000:0000              |     | 3 | tikrinti |
| Centrinis šildymas •                                 |     |   |          |
| Užpildoma automatiškai                               |     |   |          |
| Pastato paskirtis *                                  |     |   |          |
| Užpildoma automatiškai                               |     |   |          |
| Elektros vartojimo adresas *                         |     |   |          |
| Užpildoma automatiškai                               |     |   |          |
| Savivaldybė, kurioje įgyvendinamas projektas *       |     |   |          |
| Užpildoma automatiškai                               |     |   |          |
| Ketinamos įsigyti saulės elektrinės galingumas, kW * |     |   |          |
| 0.00                                                 |     |   |          |
| + Pridėti papildomą elektros vartojimo adresą        |     |   |          |
| renginio 1 kW fiksuotas įkainis *                    |     |   |          |

Įveskite elektros vartojimo objekto unikalų numerį. Ir norimą nuotolinės saulės elektrinės dalies galią. (1 kW SOLARBANK saulės parke jums per metus pagamins 1350 kWh. Pvz. per metus sunaudojate 4000 kWh, į galios laukelį įrašykite 3.00)

Pasirinkite saulės elektrinės įrangos komplektaciją ir nurodykite planuojamos saulės elektrinės galios skaičių. Skaičiai po kablelio turi būti atskirti tašku.

Toliau perskaitykite paramos teikimo sąlygas ir, jeigu perskaitėte ir sutinkate, pažymėkite varnelę ir spauskite mygtuką "Pateikti".

Paraiškos pildymas baigtas. Jeigu viską atlikote teisingai, gausite patvirtinimą registracijoje nurodytu el. paštu.